# Room Check In

Last Modified on 01/14/2025 2:58 pm EST

# **Room Check In**

#### Access > Room Check In

Use room check-in to scan members in and out of your organization's rooms and when they enter the building. This is most frequently used for the Child Watch/Stay & Playrooms but can also be used for popular fitness rooms.

- Go to the Access tab and click **Room Check In** (it may be labeled Child Watch/Stay & Play/Y Play/Kid Zone/etc.).
- 2. **Scan** member card or digital barcode.

#### -OR-

Click **Member Search** and enter the Last & First Name. A grid of results will be displayed. To find the correct person, click on their name. You can also search by birth date, email address, phone number, or combination.

## 3. Enter check-in details.

- Select/unselect children being checked in.
- Select drop-off adult
- Select the location where the drop-off adult will be
- If needed, enter a phone number for the drop-off adult.

### 4. Click Check-In.

5. At pick-up, select children being checked out and pick-up adult, then click **Check Out.**